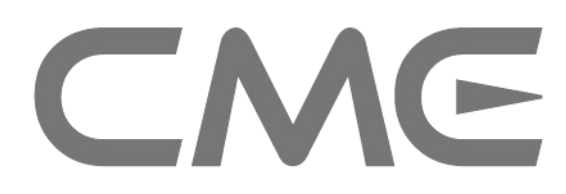

Intelligent Keyboard Controller U-CTRL manual

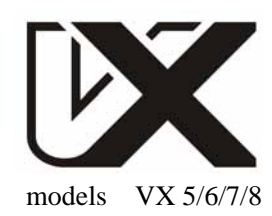

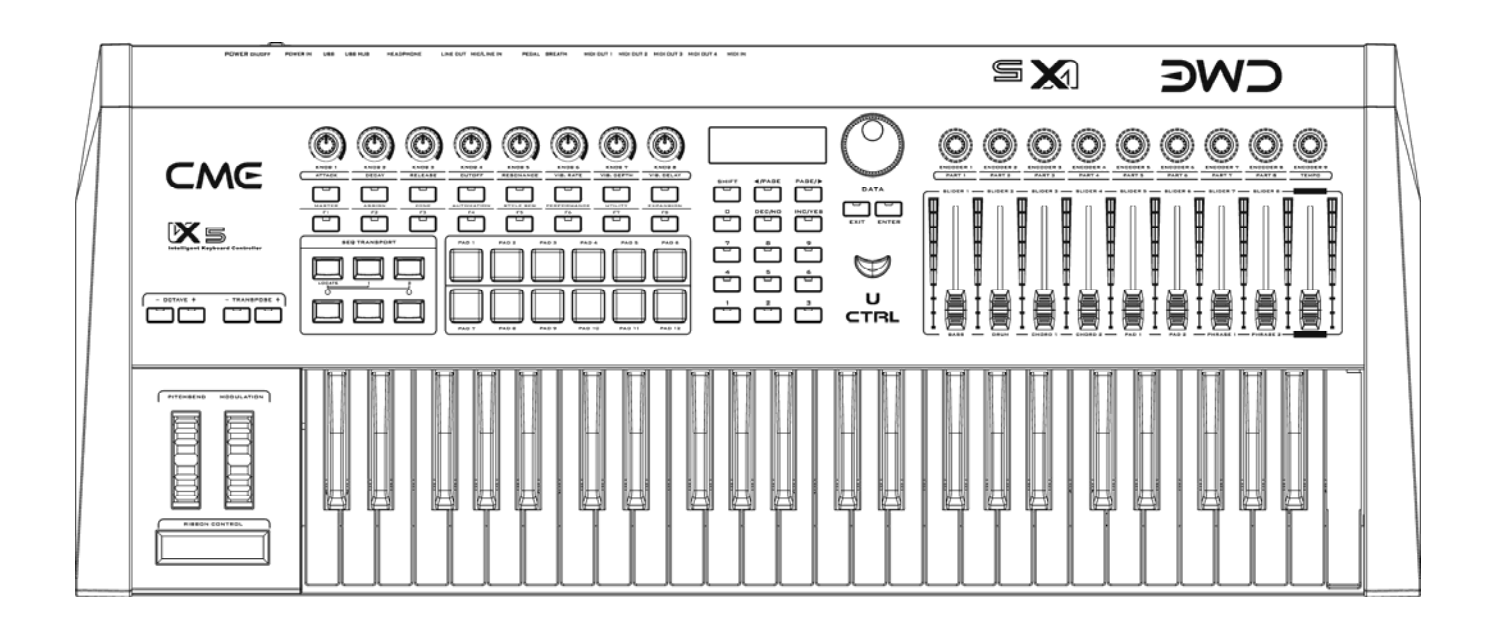

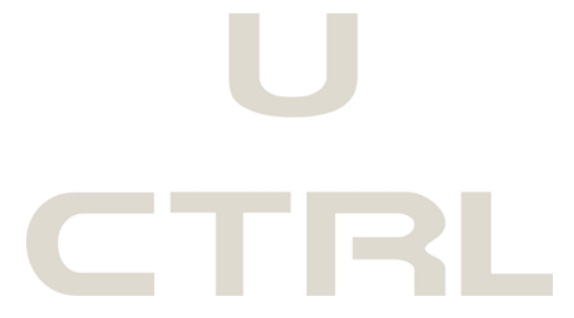

(v.1.0)

#### **INDEX**:

| Final Cut Pro 5 for Mac       | 3  |
|-------------------------------|----|
| Soundtrack Pro for Mac        | 5  |
| Logic Pro 7 / Logic Express 7 | 7  |
| ProTools                      | 9  |
| Nuendo 3.2 / Cubase SX 3.1    | 10 |
| Sonar 6                       | 12 |
| ACID Pro 6 / Vegas 7          | 14 |
| Audition 2                    | 17 |
| Live 5                        | 19 |
| Reason 3                      | 21 |
| Tracktion 3                   | 23 |
| Samplitude 8 / Sequoia        | 24 |
| SAWStudio                     | 26 |
| APB Tools                     |    |

#### NOTICE :

- The purpose of this manual is to give you quick tutorial on how to use the U-CTRL function of the CME VX keyboard in conjunction with commonly used software.
- The U-CTRL function uses hardware controllers to remotely control a variety of software functions, for example, volume, pan, channel selection, sequence transport, on-off switches, etc.
- Use only the adapter packaged with this instrument in order to ensure proper operation of the motorized faders.
- The functions controllable by the VX U-CTRL depend on the specific software. Please consult the supporting documentation for the software you are using.
- In U-CTRL mode, the U-CTRL function uses "VX USB AUDIO DEVICE [2]" to input and output data; therefore do not assign the music channel to this port.
- ▶ Before using this manual, please update your VX firmware to v1.08 or higher.
  - You can check the version of your firmware by simultaneously pressing MASTER and ASSIGN button while turning on the power.
  - To obtain the update program and the latest VX firmware file, please visit our websites.
     (<u>http://www.centrmus.com</u> and <u>http://www.cme-pro.com</u>).
- If the software you are using is an earlier version, it may be different from or incompatible with this manual. Therefore, be sure to upgrade you software to the latest version.
- > The illustrations in this manual are for reference only, and may differ somewhat from the actual software.

# Final Cut Pro 5 for Mac

- Connect the VX to the computer and turn on the power.
- Open Final Cut Pro 5.
- Under the [Tools] menu click on [Control Surfaces].

| Ś              | Final Cut Pro       | File | Edit      | View   | Mark | Modify  | Sequence | Effects      | Tools | Window     | Help          |           |
|----------------|---------------------|------|-----------|--------|------|---------|----------|--------------|-------|------------|---------------|-----------|
| 000<br>Untitle | d Project 1 Effects |      | Browse    | er     |      |         | Video St | tereo (a1a2) | Audio | Mixer      |               | <u>₹6</u> |
|                | Name                |      | Duration  | In     |      | Out     | 00:00    | 0:10:00      | Quick | View       |               | 7.0       |
| <b>EE</b>      | Sequence 1          |      | 00:00:00; | 00 Not | Set  | Not Set |          |              | Video | Scoper     |               | 20        |
|                |                     |      |           |        |      |         |          |              | Video | Ouer       |               | 250       |
|                |                     |      |           |        |      |         |          |              | voice | Over       |               | 10        |
|                |                     |      |           |        |      |         |          |              | Butto | n Bars     |               | •         |
|                |                     |      |           |        |      |         |          |              | Butto | n List     |               | χJ        |
|                |                     |      |           |        |      |         |          |              | Contr | ol Surface | s             |           |
|                |                     |      |           |        |      |         |          |              | FXBui | lder       |               |           |
|                |                     |      |           |        |      |         |          |              | Keybo | oard Layou | ıt            |           |
|                |                     |      |           |        |      |         |          |              | Rend  | er Manage  | r             |           |
|                |                     |      |           |        |      |         |          |              | Analy | ze Movie   |               | •         |
|                |                     |      |           |        |      |         |          |              | Ciner | na Tools R | everse Teleci | ne        |
|                |                     |      |           |        |      |         |          |              | Confe | orm 25 to  | 24            |           |
|                |                     |      |           |        |      |         |          |              | Creat | e Master ( | lins          |           |
|                |                     |      |           |        |      |         |          |              | Long  | Frames     | inpo          | •         |
|                |                     |      |           |        |      |         |          |              | Remo  | ve Advanc  | ed Pulldown   |           |
|                |                     |      |           |        |      |         |          |              | Synch | ronize wit | h Cinema Tor  | ols       |
|                |                     |      |           |        |      |         | -        |              | Synci | N N        | ar ementa roo | 015       |

• Click on the [+] button on the pop-up window.

| Control Su            | rface Configuration |
|-----------------------|---------------------|
|                       |                     |
|                       |                     |
|                       |                     |
|                       |                     |
|                       |                     |
|                       |                     |
|                       |                     |
|                       |                     |
|                       |                     |
|                       |                     |
|                       | +                   |
| Summary               |                     |
| Control Surface Type: |                     |
| Input Connection:     |                     |
| Output Connection:    |                     |
|                       |                     |
|                       | (Cancel) OK         |
|                       |                     |

• For [Control Surface Type], select "Mackie Control", For [Input Connection] and [Output Connection], select "CME VX – Port 2", and click on [OK].

|                                                                  | Cor                                                              | ntrol Surface Configuration                                             | _         |
|------------------------------------------------------------------|------------------------------------------------------------------|-------------------------------------------------------------------------|-----------|
|                                                                  | Control Surface Type:<br>Input Connection:<br>Output Connection: | Mackie Control :<br>CME VX - Port 2 :<br>CME VX - Port 2 :<br>CAncel OK | + -       |
| Control Surface Type:<br>Input Connection:<br>Output Connection: |                                                                  |                                                                         |           |
|                                                                  |                                                                  |                                                                         | Cancel OK |

• Click on **(**OK**)**, close this window.

| Control Surface Config               | uration   |
|--------------------------------------|-----------|
|                                      |           |
|                                      | + -       |
| Summary                              |           |
| Control Surface Type: Mackie Control |           |
| Input Connection: CME VX – Port 2    |           |
| Output Connection: CME VX - Port 2   |           |
|                                      | Cancel OK |

- Press the U-CTRL button on VX once to set U-CTRL to U-CTRL A.
- Finished.

### Soundtrack Pro for Mac

- Connect the VX to the computer and turn on the power.
- Open Soundtrack Pro.
- Under the [Soundtrack Pro] menu, click [Preferences].

| é     | Soundtrack Pro                 | File I | Edit     | Mult      | itrack  | Clip      | Mark                          | Process        | View  | Window          | / 5        | Help      |            |
|-------|--------------------------------|--------|----------|-----------|---------|-----------|-------------------------------|----------------|-------|-----------------|------------|-----------|------------|
| Video | About Soundtra                 | ck Pro |          |           | 000     |           | <b>*</b>                      | 1              |       | Ŷ               | Ŷ          |           | F          |
| -95   | Preferences                    |        | Ж,       |           | New Pro | ject Ne   | w Audio File                  | New Track      | Add T | ⊻<br>ime Marker | Add Beat M | Marker Fi | ⊨<br>tin۱  |
|       | Hide Soundtrack<br>Hide Others | k Pro  | жн<br>жн | ;<br>).50 | Untitl  | ed 🔪      |                               | # Read         | : 1   | ř (= 120        | ) e        | 4/4 🔻 :   | <u>#</u> [ |
|       | Quit Soundtrack                | c Pro  | ₩Q       |           |         |           |                               |                |       |                 |            |           |            |
|       | Device: None                   | roject | _        | ;         |         | TI<br>BER | 4€ <b>00:00</b><br>75 1.1.000 | <b>):00.00</b> |       | .1              |            | 0:00:10   | T T        |

• Click on the [Control Surfaces] icon , then click on [+].

|    | 000       |           |           |                 | Control Surf     | faces     |                         | ) |
|----|-----------|-----------|-----------|-----------------|------------------|-----------|-------------------------|---|
|    | 181       | 5         | ۲         | <u>م</u>        | ii!              |           |                         |   |
| 1  | General   | Project   | Recording | Synchronization | Control Surfaces | Video Out |                         | I |
| H  |           |           |           |                 |                  |           |                         |   |
| Ц  |           |           |           |                 |                  |           |                         | Ŀ |
| ٢  |           |           |           |                 |                  |           |                         | Į |
|    |           |           |           |                 |                  |           |                         | ľ |
|    |           |           |           |                 |                  |           |                         | ł |
|    |           |           |           |                 |                  |           |                         | E |
| l  |           |           |           |                 |                  |           |                         | I |
|    |           |           |           |                 |                  |           |                         | ł |
| E  |           |           |           |                 |                  |           |                         | ł |
| T  |           |           |           |                 |                  |           |                         | F |
| ٦  |           | -         |           |                 |                  |           | +                       | I |
| l  |           |           |           |                 |                  |           |                         | ł |
| l  | Summar    | У         |           |                 |                  |           |                         | ł |
| i, | Control S | urface Ty | /pe:      |                 |                  |           |                         | k |
| 1  | Input     | Connecti  | ion:      |                 |                  |           |                         | I |
|    | Outout    | Connecti  | 0.02      |                 |                  |           |                         |   |
|    | Output    | connecti  | on.       |                 |                  |           |                         |   |
| 1  |           |           |           |                 |                  |           | Control Surface Buttons | F |
|    |           | _         |           |                 |                  |           |                         |   |

• For [Control Surface Type] select "Mackie Control", For [Input Connection] and [Output Connection], select "CME VX – Port 2", then click on [OK].

| 1 | 000                          |                                        |                      |                                                                  | Control Surfaces                                     |           | 0                         |
|---|------------------------------|----------------------------------------|----------------------|------------------------------------------------------------------|------------------------------------------------------|-----------|---------------------------|
|   | General                      | Project                                | Recordin             | Control Surface Type:<br>Input Connection:<br>Output Connection: | Mackie Control<br>CME VX - Port 2<br>CME VX - Port 2 | Cancel OK |                           |
|   | Summar                       | y                                      |                      |                                                                  |                                                      |           | + -                       |
| 1 | Control S<br>Input<br>Output | iurface Ty<br>: Connecti<br>: Connecti | /pe:<br>ion:<br>ion: |                                                                  |                                                      |           |                           |
| 1 |                              |                                        |                      |                                                                  |                                                      |           | (Control Surface Buttons) |

• Close this window.

| 000       |            |               |                 | Control Surf            | faces 🔘                 |
|-----------|------------|---------------|-----------------|-------------------------|-------------------------|
| General   | Project    | Recording     | Synchronization | ii!<br>Control Surfaces | Video Out               |
|           | 2222       |               |                 |                         |                         |
| Summar    | y y        |               |                 |                         | + -                     |
| Control S | Surface Ty | /pe: Mackie C | ontrol          |                         |                         |
| Input     | t Connecti | ion: CME VX   | - Port 2        |                         |                         |
| Output    | t Connecti | ion: CME VX   | - Port 2        |                         | Control Surface Buttons |

- Press the U-CTRL button on the VX once to set U-CTRL to U-CTRL A.
- Finished.

## Logic Pro 7 / Logic Express 7

- Connect the VX to the computer and turn on the power.
- Open Logic.
- Press the U-CTRL button on VX three times to set U-CTRL to U-CTRL C.
- After a short wait, the Logic software automatically finds the VX and loads the corresponding control interface.
- Finished.

If you wish to load the control interface manually, take the following steps:

- Connect the VX to the computer and turn on the power.
- Open Logic.
- Press the U-CTRL button on VX three times to set U-CTRL to U-CTRL C.
- Select these commands in the following order: [Logic] \ [Preferences] \ [Control Surfaces] \ [Setup].

|           | Logic Pro File                            | Edit Aud  | io Options Windows 1        | Help                  |                       |         |          |          |          |        |         |  |
|-----------|-------------------------------------------|-----------|-----------------------------|-----------------------|-----------------------|---------|----------|----------|----------|--------|---------|--|
| 0         | About Logic Ex                            | opress    |                             | Hintitled iso Arrange |                       |         |          |          |          |        |         |  |
|           | Preferences                               | •         | Global                      |                       | and the second second |         |          |          |          |        | Drag: C |  |
|           | Services                                  | Þ         | Audio<br>MIDI               |                       | 5 6                   | 7       | 8        |          | 10       | 11     | 12      |  |
|           | Hide Logic Pro<br>Hide Others<br>Show All | нж<br>нж7 | Display<br>Score<br>Video   | ^36P                  |                       |         |          |          |          |        |         |  |
|           | Quit Logic Pro                            | 3KQ       | Initialize All Except Key ( | ommande.              |                       |         |          |          |          |        |         |  |
|           | Gate Time - :<br>Delay: 0 :               | * E       | Start Logic AU Manager      | nt                    |                       |         |          |          |          |        |         |  |
| i i i     | 0.0                                       |           | Control Surfaces            | •                     | Learn Ass             | ignmer  | nt for " | no desti | nation p | parame | ter"    |  |
| VC<br>Gui | M Device 1<br>b Channel)                  | 10        | Key Commands                |                       | Controller            | Assign  | nments   | ·        |          |        | _       |  |
|           | Icon: 🗹 🚔                                 | 12 0      | 8 Trumpet                   |                       | Preference            | ts      |          |          |          |        |         |  |
|           | Ohannel: 1                                | 1 C 1     | 9 Reverse Cym.              |                       | Rebuild D             | efaults | _        |          | _        |        | _       |  |

• Click on  $[New] \setminus [Install...]$ .

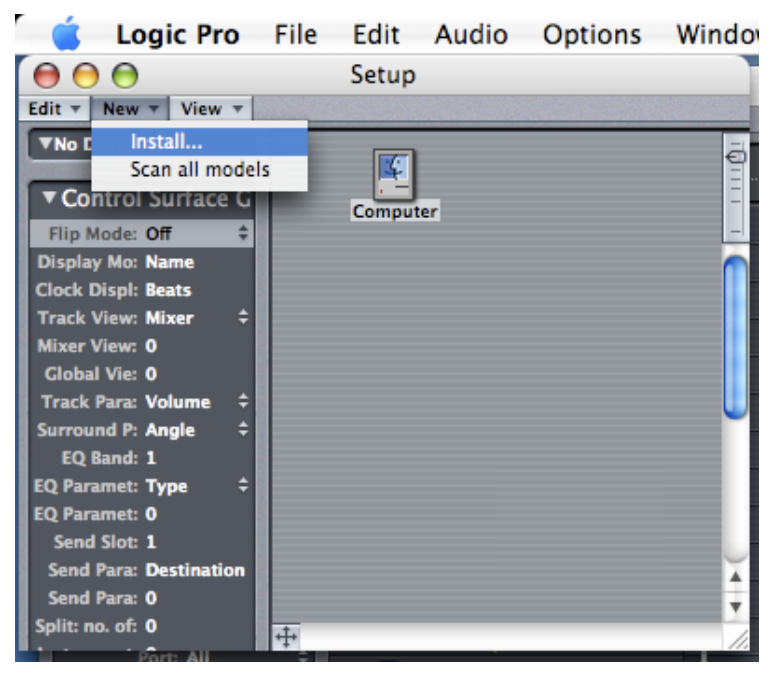

• Select [Mackie Designs Logic Control] on the right window, and click on [Add] on the left window.

| $\Theta \Theta \Theta$ | Install           |                         |
|------------------------|-------------------|-------------------------|
| Scan                   | Manufacturer      | Model                   |
|                        | CM Automation /   | Al Motor Mix            |
| Scan all               | Mackie Designs    | Baby HUI                |
|                        | Mackie Designs    | ни                      |
| Add                    | Mackie Designs    | HUI Channel Strips only |
|                        | Mackie Designs    | Logic Control           |
| Done                   | Mackie Designs    | Logic Control XT        |
| Done                   | Mackie Designs    | Mackie Control C4       |
|                        | Mackie Designs    | Yamaha 01X              |
|                        | Radikal Technolog | aie SAC-2K              |
| A 1 100                | Roland            | SI-24                   |
| 222222222              | Tascam            | FE-8                    |
| CONTRACTOR PROVIDE     | Tascam            | FW-1884                 |
|                        | Tascam            | US-224                  |
| CARGE CONTRACTOR       | Tascam            | US-428                  |
| 10. 1 A. 1. 1. 1.      | Yamaha            | 01V96 Port 1            |
|                        | Yamaha            | 01V96 Port 2            |
| 100                    | Yamaha            | 02R96 Port 1            |
|                        | Yamaha            | 02R96 Port 2/3          |
|                        | Yamaha            | DM1000 Port 1           |
|                        | Yamaha            | DM1000 Port 2           |
|                        | Yamaha            | DM2000 Port 1           |
|                        | Yamaha            | DM2000 Port 2/3         |
|                        |                   |                         |

• In the window that pops up on the right, click on "Logic Control", For [Out Port]和[Input] on the left, select "Port 2" of VX.

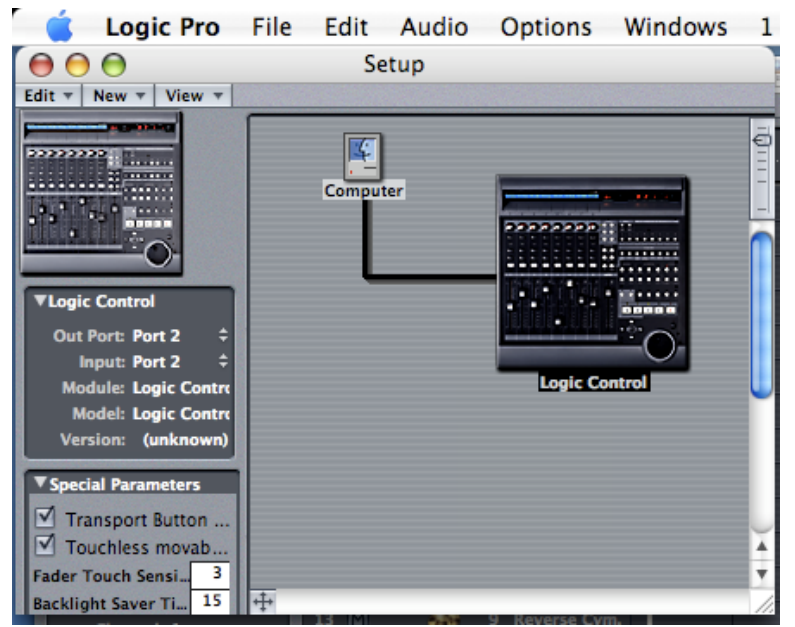

## **ProTools**

- Connect the VX to the computer and turn on the power.
- Open ProTools.
- Press the U-CTRL button on VX twice to set U-CTRL to U-CTRL B.
- Click on [Peripherals] under [Setup] menu.

| 🧯 Pro To                   | ols LE 7.3 F                                                          | File Edit View                                                          | Track Region           | Event AudioSuite                        | e Options              | Setup Window Help                                                                         |                 |
|----------------------------|-----------------------------------------------------------------------|-------------------------------------------------------------------------|------------------------|-----------------------------------------|------------------------|-------------------------------------------------------------------------------------------|-----------------|
| Shuffle Spot     Slip Crid |                                                                       |                                                                         | titled                 | 0:00.000 <del>-</del><br>0 <del>-</del> | Start<br>End<br>Length | Hardware<br>Playback Engine<br>Disk Allocation                                            |                 |
|                            | å • •   +⊦   a                                                        | x <mark>\$†•1•</mark> ≡•1•   o+9 <sub>0</sub>   ()                      | rid 0:01.000 -         | Nudge 0.01.0                            | 000 🔻 Cursor           | Peripherals                                                                               |                 |
| Edit Groups + ag           | Bars Beats<br>Min Secs<br>Samples<br>Tempo<br>Meter<br>Key<br>Markers | 1 9<br>0.00 0:10<br>0<br>+ J120<br>• Defuilt: 4/4<br>• Defuilt: C major | 0.20 0.30 0<br>1000000 | 0:40 0:50 0:50 0:50 0:50 0:50 0:50 0:50 | Regions v 2            | Video Sync Offset<br>Session<br>Current Time Code Positie<br>MIDI<br>Click<br>Preferences | ¥(2)<br>>n<br>▶ |
|                            | «                                                                     |                                                                         |                        | »                                       |                        | ≪ ■•                                                                                      | ) 4 1 1         |

• Click on [MIDI Controllers] on the pop-up window, For [Type] select "HUI", For [Receive Form] and [Send To] select "CME VX – Port 2".

| Peripherals |                 |                    |              |    |                  |    |                      |  |
|-------------|-----------------|--------------------|--------------|----|------------------|----|----------------------|--|
|             | Synchronization | on Machine Control |              | MI | IIDI Controllers |    | Ethernet Controllers |  |
|             | Туре            |                    | Receive Fron | n  | Send To          |    | # Ch's               |  |
| #1          | HUI             | \$                 | CMEVX,Prt2   | ;  | CMEVX,Prt2       | \$ | 8                    |  |
| #2          | none            | :                  | none         | *  | none             | *  |                      |  |
| #3          | none            | •                  | none         | ÷  | none             | +  | (                    |  |
| #4          | none            | ;                  | none         | -  | none             | -  |                      |  |
|             |                 |                    |              |    |                  |    |                      |  |
|             |                 |                    |              | C  | Cancel           |    | ОК                   |  |

- Click on **[OK]**, close this window.
- Finished.

# Nuendo 3.2 / Cubase SX 3.1

- Connect the VX to the computer and turn on the power.
- Press the U-CTRL button on VX once to set U-CTRL to U-CTRL A.
- Open Nuendo 3.2 / Cubase SX 3.1.
- Click [Device Setup...] under the [Devices] menu.

| �Cubase SX - [                              | ubase SX Project - Untitled1]                                                                                                    |         |
|---------------------------------------------|----------------------------------------------------------------------------------------------------|---------|
| 🔶 <u>F</u> ile <u>E</u> dit <u>P</u> roject | <u>A</u> udio <u>M</u> IDI <u>S</u> cores P <u>o</u> ol <u>T</u> ransport <u>Devices</u> <u>W</u> indow (1) <u>H</u> elp                                                                                                    |         |
| I I I I I I I I I I I I I I I I I I I       | Touch Fader - 2000 ms: KN 2010 Pro 6.0                                                                                                    |         |
| No Object Selected                          | Ableton Live                                                                                                    |         |
| MIDI 01 D                                   | MIDI Device Manager                                                                                                    | 1       |
|                                             | Image: Second second second | 3       |
| Off                                         | 1 m S MIDIO1                                                                                                    |         |
| C C C C C C C C C C C C C C C C C C C       | 3 m S MIDIO2 C S Plug-in Information                                                                                                    |         |
| in: All MIDI Inputs 🗸                       | C 4 m S MIDI 04 O C Time Display<br>C 5 m S MIDI 05 O C V VST. Comparting on T                                                                                                    |         |
| out: Not Connected                          | 6 m S MIDIO6 O VST Instruments F                                                                                                    | 4<br>11 |
| bnk:Off 🗘 prg:Off 🗘<br>map: NoDrum Map 🗸    | 8     MIDIO3     0     VST Performance     F       Video     F                                                                                                    | 8       |
| Track Parameters 🚥                          | 9         m         S         MIDI 10         Im         Show Panel           10         m         S         MIDI 10         Im         Show Panel                                                                                                    |         |
| Inserts -D-                                 | 11 m S MIDI 11 O O Device Setup                                                                                                    |         |

• On the [Device Setup] window, Click on [+], then click on [Mackie Control].

| ♦ Device Setup             |                              |        |
|----------------------------|------------------------------|--------|
|                            | ASIO4ALL v2                  |        |
| MIDI Machine Control Slave | ASIO Driver Name ASIO4ALL v2 |        |
| Time Display               | Input Latency : 3.651 ms     |        |
| CM Motormix                | Output Latency : 3.651 ms    |        |
| Generic Remote             |                              |        |
| JLCooper CS-10             |                              |        |
| JLCooper MCS-3000          |                              |        |
| Mackie Baby HUI            | Big Ben 🗸 Clock Source       |        |
| Mackie Control             |                              |        |
| Mackie HUI 🗟               |                              |        |
| Radikal SAC-2k             | Control Panel                |        |
| Roland MCR8                |                              |        |
| Steinberg Houston          |                              |        |
| Tascam DM-24 (HUI)         |                              |        |
| Tascam US-428              |                              |        |
| Yamaha Olv                 |                              |        |
| Yamaha 01v96v2             |                              |        |
| Yamaha Olx                 |                              |        |
| Yamaha O2r96v2             |                              |        |
| Yamaha DM 1000v2           |                              |        |
| Yamaha DM 2000v2           | Help Beset Ap                | olu    |
| Yamaha DM2000              |                              |        |
|                            | ОК                           | Cancel |

- On the [Device Setup] window,
  - For 【MIDI Input】, select "USB Audio Device [2]"
  - For 【MIDI Output】, select "USB Audio Device [2]"
  - Unselect 【Enable Auto Select】 in the box below.
- Click on [OK], close [Device Setup] window.

| ∲Device Setup                                                                                                    |                                                                                                    |                                                                                                    |                                                | ×          |
|----------------------------------------------------------------------------------------------------|----------------------------------------------------------------------------------------------------|----------------------------------------------------------------------------------------------------|------------------------------------------------|------------|
|                                                                                                    | Mackie                                                                                                    | Control                                                                                                    |                                                |            |
| Over ces      MIDI     All MIDI Inputs     Default MIDI Ports     DirectMusic     Windows MIDI     Remote Devices     Mackie Control     Transport     Time Display     Video     Video     Video     VST Audiobay     ASI04ALL v2     VST Inputs     VST Outputs     VST System Link | USB Audio<br>USB Audio<br>USB Audio<br>User A<br>User B<br>F1<br>Shift+F1<br>F2<br>Shift+F2<br>F3<br>Shift+F3<br>F4<br>Shift+F5<br>F6<br>Shift+F5<br>F6<br>Shift+F5 | Device [2] Category Devices Devices Uevices Ue | Command Command MIDI Device Manag Time Display | MIDI Input |
| ~                                                                                                    | Help                                                                                                    |                                                                                                    | Reset                                          | Apply      |
|                                                                                                    |                                                                                                    |                                                                                                    | ОК                                             | Cancel     |

#### Sonar 6

- Connect the VX to the computer and turn on the power.
- Press the U-CTRL button on VX once to set U-CTRL to U-CTRL A.
- Open Sonar 6.
- Under the [Options] menu, click on [Controllers/Surfaces...].

| 📑 SONAR 6 Producer Edition - [Cl                | ME.cwp - Track]                                                                          |
|-------------------------------------------------|------------------------------------------------------------------------------------------|
| <u>File Edit Process Views Insert Transport</u> | : <u>G</u> o T <u>r</u> acks Too <u>l</u> s <u>O</u> ptions <u>W</u> indows <u>H</u> elp |
|                                                 | 1:01:000 / ! 12 MIDI Devices<br>Instruments                                              |
|                                                 | Controllers/Surfaces                                                                     |
| L -none- ▼<br>att 0.0<br>MSR))RDW aB            | A <u>u</u> dio<br><u>A</u> udio Meter Settings                                           |
|                                                 | Global<br>Project                                                                        |
| fr 79.7Hz 0.0 ₩ 6                               | B- Icons →                                                                               |
|                                                 | Initialization File                                                                      |
| FX None (C) (C) (C) (C) (C) (C) (C) (C) (C) (C) | SoundFonts<br>Non-Destructive MIDI Editing<br>Drum Man Manager                           |
| M S R ))) RD W (101) 96<br>722                  | Menu Editor                                                                              |
|                                                 | Menu Layouts                                                                             |

• On the [Controllers/Surfaces...] window, click on [Add new Controller/Surface].

| Controllers/S                      | urfaces    |          |     |           |                            |
|------------------------------------|------------|----------|-----|-----------|----------------------------|
| Connected Controllers              | /Surfaces  |          |     |           | Close                      |
| Controller/Surface                 | In Port    | Out Port | A W | WAI color | Help                       |
|                                    |            |          |     |           |                            |
|                                    |            |          |     |           | <u></u>                    |
|                                    |            |          |     |           | Add new Controller/Surface |
|                                    |            |          |     |           |                            |
| WAI Display                        |            |          |     |           | MIDI Devices               |
| ✓ <u>I</u> rack View ✓ <u>C</u> or | isole View |          |     |           |                            |

- On the [Controller/Surface Setup] window,
  - For 【Controller/Surface】, select "Mackie Control"
  - For 【Input Port】, select "USB Audio Device [2]"
  - For 【Output Port】, select "USB Audio Device [2]"
- Click on [OK], close [Controller/Surface Setup] window.

| Controller/Surf                      | ace Se 🔀     |
|--------------------------------------|--------------|
| Controller/Surface<br>Mackie Control | OK<br>Cancel |
| USB Audio Device [2] 🛛 🔽             | Help         |
| Dutput Port<br>USB Audio Device [2]  | MIDI Devices |

• Click on [Close], Close [Controller/Surfaces] window.

| Controllers/Su         | rfaces               |                        |              |
|------------------------|----------------------|------------------------|--------------|
| Connected Controllers/ | Surfaces             |                        | Close        |
| Controller/Surface     | In Port              | Out Port               | Help         |
| Mackie Control - I     | USB Audio Device [2] | * USB Audio Device [2] |              |
|                        |                      |                        | *            |
|                        |                      |                        | ×            |
| <                      |                      |                        | >            |
| WAI Display            |                      |                        | MIDI Devices |
| ✓ <u>I</u> rack View   | ble View             |                        |              |

#### ACID Pro 6 / Vegas 7

- Connect the VX to the computer and turn on the power.
- Press the U-CTRL button on VX once to set U-CTRL to U-CTRL A.
- Open ACID Pro 6 / Vegas 7.
- Under the [Options] menu, click on [Preferences...].

| 📶 Untitled - Sony ACI                                               | D Pro 6.0                                   |
|---------------------------------------------------------------------|---------------------------------------------|
| <u>F</u> ile <u>E</u> dit <u>V</u> iew <u>I</u> nsert <u>T</u> ools | Options Help                                |
| 🗋 🖨 🖵 🖉 🔕   X 🖷 🛅 / 43                                              | <u>S</u> napping                            |
| 00.00.00 000                                                        | Gr <u>i</u> d Spacing                       |
| 00:00:00.000                                                        | 🔀 <u>A</u> utomatic Crossfades Ctrl+Shift+X |
|                                                                     | <u>f∉</u> <u>R</u> ipple Edits Ctrl+L       |
|                                                                     | 🚰 Lock En <u>v</u> elopes to Events         |
|                                                                     | 🖒 Loop Playback L; Ctrl+Shift+L; Q          |
|                                                                     | 🔊 Metr <u>o</u> nome                        |
|                                                                     | ₩ <u>Bypass All Audio FX</u>                |
|                                                                     | 🛃 Enable Inline MIDI E <u>d</u> iting G     |
|                                                                     | 🞇 <u>E</u> nable Real-Time MIDI             |
|                                                                     | Time <u>c</u> ode •                         |
|                                                                     | E <u>x</u> ternal Control                   |
|                                                                     | Customize <u>T</u> oolbar                   |
|                                                                     | Customize <u>K</u> eyboard                  |
|                                                                     | Preferences                                 |

- On the [Preferences] window, click on the [External Control & Automation] tab.
- For [Available], select "Mackie Control".
- Click on [Add].

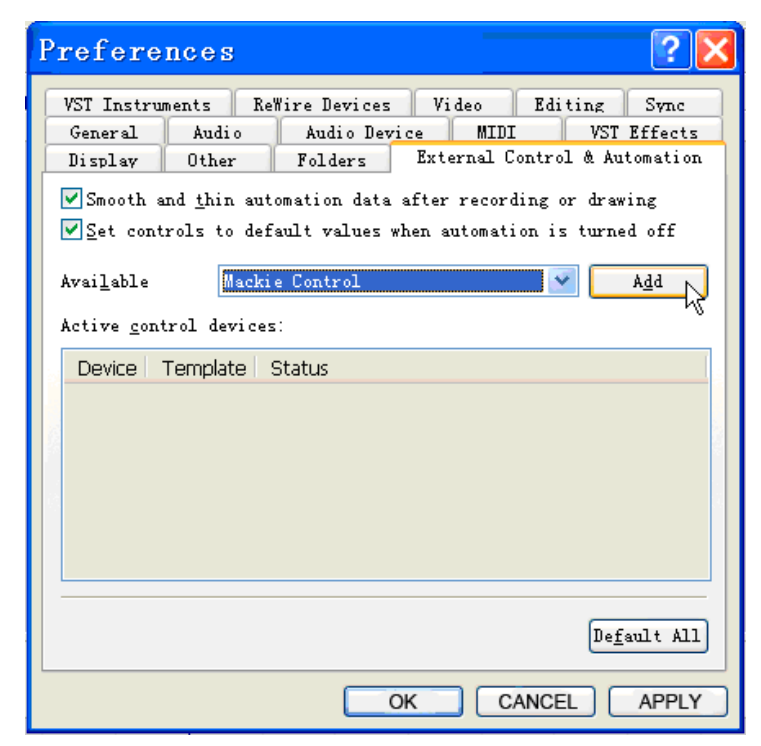

- Under [ Active control devices ] ,
- Right click on [Mackie Control], click on [Configure].

| Preferences ?X                                                                                                    |
|----------------------------------------------------------------------------------------------------|
| VST Instruments ReWire Devices Video Editing Sync<br>General Audio Audio Device MIDI VST Effects<br>Display Other Folders External Control & Automation<br>Smooth and thin automation data after recording or drawing<br>Set controls to default values when automation is turned off<br>Available Generic Control Add<br>Active control devices: |
| Device Template Status Mackle Control Configure Remove                                                                                                    |
| Default All<br>OK CANCEL APPLY                                                                                                    |

- On the 【Configure Mackie Control】 window:
  - For 【Device type】, select "Emulated Mackie Control Device"
  - For 【MIDI Input】, select "USB Audio Device [2]"
  - For 【MIDI Output】, select "USB Audio Device [2]"
- Click on [OK], Close [Configure Mackie Control] window.

| Configur           | e Macki                     | ie Control 🔹 👔          | × |  |  |
|--------------------|-----------------------------|-------------------------|---|--|--|
| Device type:       | ulated Mackie               | Control Device 🛛 💌 🕵 an |   |  |  |
| Channel mapping    | ghannel mapping: Chen 1 - 8 |                         |   |  |  |
| MIDI input: US     | 8 Audio Device              | e [2] 🛛 👻               |   |  |  |
| MIDI output: US    | 8 Audio Device              | r (2) 👻                 |   |  |  |
| User defined syrfa | ce control map              | ppings:                 |   |  |  |
| Mackie Button      | Modifiers                   | Host Function           | ^ |  |  |
| Foot Switch A      |                             | Transport, TogglePlay   |   |  |  |
| Foot Switch A      | Shift                       |                         |   |  |  |
| Foot Switch B      |                             | Transport.Rec           |   |  |  |
| Foot Switch B      | Shift                       |                         |   |  |  |
| PLAY               |                             | Transport.Pause         |   |  |  |
| PLAY               | Shift                       |                         | _ |  |  |
| PLAY               | Alt                         |                         | ~ |  |  |
| <                  |                             | >                       |   |  |  |
|                    |                             |                         | _ |  |  |
| Clear              | Clear All                   | Default All             |   |  |  |
|                    |                             |                         |   |  |  |
| Available host run | ctions:                     |                         |   |  |  |
| Project            |                             | ×                       |   |  |  |
| Function           |                             | Current Mapping         | ^ |  |  |
| Project.New        | 1                           | Unassigned              |   |  |  |
| Project.NewQ       | uick l                      | Unassigned              |   |  |  |
| Project.Save       | 1                           | Save                    |   |  |  |
| Project.SaveA:     | ; I                         | Unassigned              |   |  |  |
| Project.Load       | 1                           | Unassigned              |   |  |  |
| Project.Redo       | 4                           | shift+Undo              |   |  |  |
| Project.Undo L     |                             | Undo                    |   |  |  |
| Project.UndoA      | 1 (                         | Unassigned              | ~ |  |  |
| Assign             |                             |                         |   |  |  |
|                    |                             | ox [                    | 2 |  |  |

• Click on [OK], then close [Preferences] window.

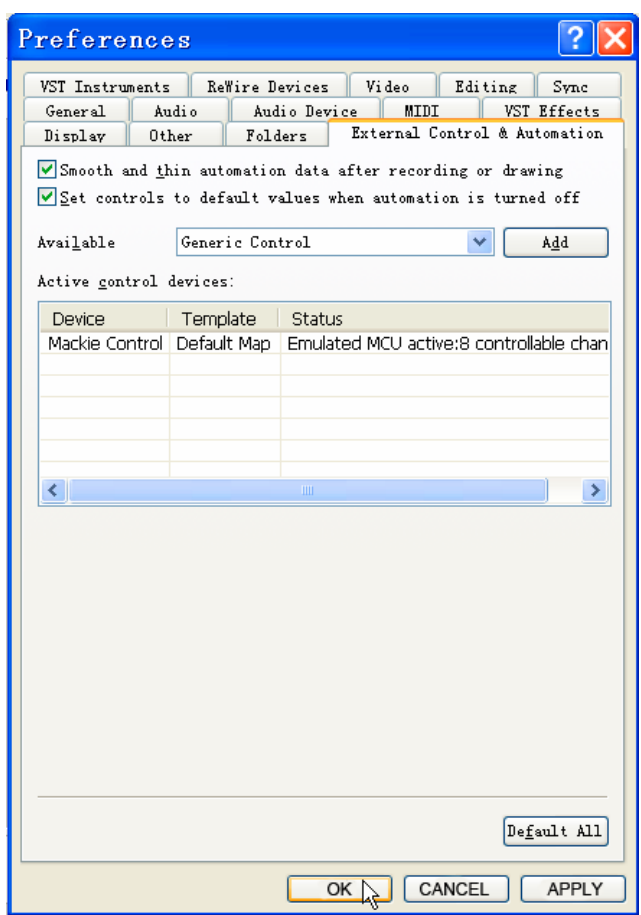

• Under the [Options] menu, select the [External Control] box.

| WUntitled - Sony ACI                                                | D Pro 6.0                                   |
|---------------------------------------------------------------------|---------------------------------------------|
| <u>F</u> ile <u>E</u> dit <u>V</u> iew <u>I</u> nsert <u>T</u> ools | Options Help                                |
| 🗋 🖨 🖬 🔊 🔕   🐰 🗞 👘   🏼                                               | <u>S</u> napping                            |
| 00.00.00 000                                                        | Gr <u>i</u> d Spacing                       |
| 00:00:00.000                                                        | ∐ <u>A</u> utomatic Crossfades Ctrl+Shift+X |
|                                                                     | <u>jf∉</u> <u>R</u> ipple Edits Ctrl+L      |
|                                                                     | 🚰 Lock En <u>v</u> elopes to Events         |
|                                                                     | Loop Playback L; Ctrl+Shift+L; Q            |
|                                                                     | Netr <u>o</u> nome                          |
|                                                                     | 🔆 Bypass All Audio FX                       |
|                                                                     | Enable Inline MIDI Editing G                |
|                                                                     | 🔛 <u>E</u> nable Real-Time MIDI             |
|                                                                     | Time <u>c</u> ode •                         |
|                                                                     | 🖌 External Control 📐                        |
|                                                                     | Customize <u>T</u> oolbar                   |
|                                                                     | Customize <u>K</u> eyboard                  |
|                                                                     | Preferences                                 |

#### Audition 2

- Connect the VX to the computer and turn on the power.
- Press the U-CTRL button on the VX once to set U-CTRL to U-CTRL A.
- Open Audition 2.
- Under the [Edit] menu, click on [Preferences...].

| 🔁 🗛          | obe                                  | Aud              | itio            | n                |            |              |                 |                |      |
|--------------|--------------------------------------|------------------|-----------------|------------------|------------|--------------|-----------------|----------------|------|
| <u>F</u> ile | <u>E</u> dit                         | <u>C</u> lip     | ∐iew            | <u>I</u> nsert   | Effe       | c <u>t</u> s | <u>O</u> ptions | <u>₩</u> indow | Help |
|              | Car                                  | i't Und          | lo              |                  |            |              | (               | Ctrl+Z         |      |
| Files        | Too                                  | )1 <u>s</u>      |                 |                  |            |              |                 |                | +    |
| 21           | Cut                                  | _                |                 |                  |            |              | (               | Ctrl+X         |      |
|              | Cop                                  | y                |                 |                  |            |              | (               | Ctrl+C         |      |
|              | <u>P</u> as                          | te               |                 |                  |            |              | (               | Ctrl+V         |      |
|              | Del                                  | .ete             |                 |                  |            |              | I               | Delete         |      |
|              | Del                                  | .ete S <u>e</u>  | lected          | Track            |            |              |                 |                |      |
|              | Sel                                  | .ect <u>A</u> l  | .1              |                  |            |              | (               | Ctrl+A         |      |
|              | Select A <u>l</u> l Clips in Track 1 |                  |                 |                  |            |              |                 |                |      |
|              | Bounce to New Track                  |                  |                 |                  |            |              |                 |                | •    |
|              | Insert/Delete Time Shif              |                  |                 |                  |            |              | Shift+De        | lete           |      |
|              | Gro                                  | up Wav           | reform          | Normali <u>a</u> | <u>z</u> e |              |                 |                |      |
|              | Sna                                  | pping            |                 |                  |            |              |                 |                | +    |
|              | Che                                  | ck For           | <u>H</u> idde   | n Clips          |            |              |                 |                |      |
|              | Aud                                  | l <u>i</u> o Har | dware           | Setup            |            |              |                 |                |      |
|              | MID                                  | I and            | Re <u>₩</u> ire | Setup            | •          |              |                 |                |      |
|              | <u>К</u> еу                          | rboard           | Shortc          | uts and          | MIDI       | Trig         | gers A          | Alt+K          |      |
|              | Pre                                  | fere <u>n</u> c  | es              |                  | 2          |              | I               | F4             |      |
|              |                                      |                  |                 |                  | 8          |              |                 |                | _    |

- On the [Preferences] window, for [External Control Device], select "Mackie Control" :
- Click on [Configure...].

| Preferences                                                                  | ×      |
|------------------------------------------------------------------------------|--------|
| General System Colors Display Data Multitrack SMPTE/MTC External Controllers |        |
| External Control Device: Markin Control                                      |        |
| Volume Increment (dB): 0.5                                                   |        |
| Configure                                                                    |        |
|                                                                              |        |
|                                                                              |        |
|                                                                              | ОК     |
|                                                                              | Cancel |
|                                                                              | Help   |

- On the [Configure Mackie Control] window:
  - For 【MIDI Input Device】, select "USB Audio Device [2]"
  - For 【MIDI Output Device】, select "USB Audio Device [2]"
- Click on **[OK]**, Close **[**Configure Mackie Control **]** window.

| Configure Mackie Con              | trol 🛛 🔀          |
|-----------------------------------|-------------------|
| MIDI Input Device:                |                   |
| USB Audio Device [2]              | ~                 |
| MIDI Output Device:               |                   |
| USB Audio Device [2]              | ~                 |
| Update text display in real-time  |                   |
| Mackie Switch:                    |                   |
|                                   | *                 |
| Audition Commands:                |                   |
| Activate Next Tab Panel           | ~                 |
| Add Index Marker                  | _                 |
| Add to Marker List                |                   |
| Add Frack Marker                  |                   |
| Adjust Channel Left / Track Up    |                   |
| Adjust Channel Right / Track Down |                   |
| Adjust Sample Hate                | ×                 |
| ОК                                | Reset To Defaults |

• Click on [OK], Close [Preferences] window.

| Preferences                                                                 |              |
|-----------------------------------------------------------------------------|--------------|
| General System Colors Display Data Multirack SMPTE/MTC External Controllers |              |
| External Control Device: Mackee Control                                     |              |
| Yolume Increment (dB): 0.5                                                  |              |
| <u>configure</u>                                                            |              |
|                                                                             | OK<br>Cancel |
|                                                                             | Help         |

#### Live 5

- Connect the VX to the computer and turn on the power.
- Press the U-CTRL button on VX once to set U-CTRL to U-CTRL A.
- Open Live 5.
- Click on [Preferences...] under [Option] menu.

| 🛚 Untitled - Live     | 5                             |              |
|-----------------------|-------------------------------|--------------|
| File Edit Insert View | Options Help                  |              |
| TAP 120.00 4 / 4 0 00 | Edit MIDI Map                 | Ctrl+M       |
|                       | Edit Key Map                  | Ctrl+K       |
| C Cibrary C C C       | ✔ Computer MIDI Keyboard      | Ctrl+Shift+K |
| Clips                 | External Sync                 |              |
| Demo Sounds           | ✓ Delay Compensation          |              |
| Distortion by MRoc S  | Tine Bulley France            |              |
| Demo Song.als         | lime Kuler Format             |              |
| Distortion by MRoc.a  | Smaller Launch Quantization   | Ctrl+1       |
| ► Waveforms           | Larger Launch Quantization    | Ctrl+2       |
|                       | Triplet Launch Quantization   | Ctrl+3       |
|                       | ✓ Launch Quantization Enabled | Ctrl+4       |
|                       | Fixed Grid                    | Ctrl+5       |
|                       | Draw Mode                     | Ctrl+B       |
|                       | ✔ Follow                      | Ctrl+F       |
|                       | ✓ Solo Switches               |              |
|                       | Cue Switches                  |              |
|                       | Solo In Place                 |              |
|                       | Lock Envelopes                |              |
|                       | ✓ MIDI Overdub                |              |
|                       |                               |              |
|                       | ✓ Search In Path              |              |
|                       | ✓ Search In Metadata          |              |
|                       | Preferences                   |              |

- On the [Preferences] window, select [MIDI/Sync] tabs.
  - For 【Control Surface】, select "Mackie Control"
  - For 【Input】, select "USB Audio Device [2]"
  - For 【Output】, select "USB Audio Device [2]"
- Close [Preferences] window.

| Preferences                 |          |               |              | × |  |
|-----------------------------|----------|---------------|--------------|---|--|
| Audio MIDI/Sync Plug-In De  | afaults  | Misc          | Products     | 3 |  |
| Active Devices              |          |               |              |   |  |
| - Invest                    | Treats   | <b>C</b> 1000 | Demete       |   |  |
|                             | Паск     | Sync          | Remote       |   |  |
| USB Audio Device            | On       | Off           | Off          |   |  |
|                             |          | _             |              |   |  |
| Output                      | Track    | Sync          | Remote       |   |  |
| Microsoft GS ??????         | On       | Off           | Off          |   |  |
| USB Audio Device            | On       | Off           | Off          |   |  |
| USB Audio Device [2]        | On       | Off           | Off          |   |  |
| USB Audio Device [3]        | On       | Off           | Off          |   |  |
| Microsoft GS ??????         |          |               |              |   |  |
| MIDI Sume                   |          |               |              |   |  |
|                             |          |               |              |   |  |
| Delay 0.00 ms               |          |               |              |   |  |
| Type MIDI Clock MID         | Clock Mo | de Sor        | ng Pattern   | 1 |  |
| Remote Control Surfaces     | _        | _             | _            | - |  |
| Remote Control Surfaces     |          |               |              | - |  |
| Control Surface Input       | •        | Output        |              |   |  |
| MackieControl VSB Audio Dev | ce [2] 🗢 | USB Audio     | o Device [2] | ⊴ |  |
| None Kr                     |          | None          |              | 4 |  |
| None v None v               |          |               |              |   |  |
|                             |          |               |              |   |  |
|                             |          |               |              |   |  |
|                             |          |               |              |   |  |
|                             |          |               |              |   |  |
|                             |          |               |              |   |  |

#### Reason 3

- Connect the VX to the computer and turn on the power.
- Press the U-CTRL button on the VX once to set U-CTRL to U-CTRL A.
- Open Reason 3.
- Click on [Preferences...] under [Edit] menu.

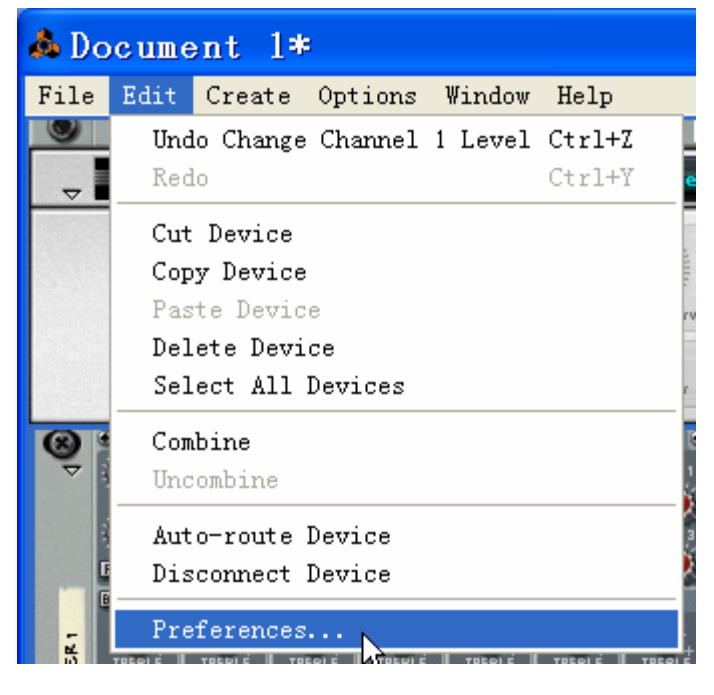

- On the [Preferences] window. For [Page], select "Control Surface and Keyboard".
- Click on [Add].

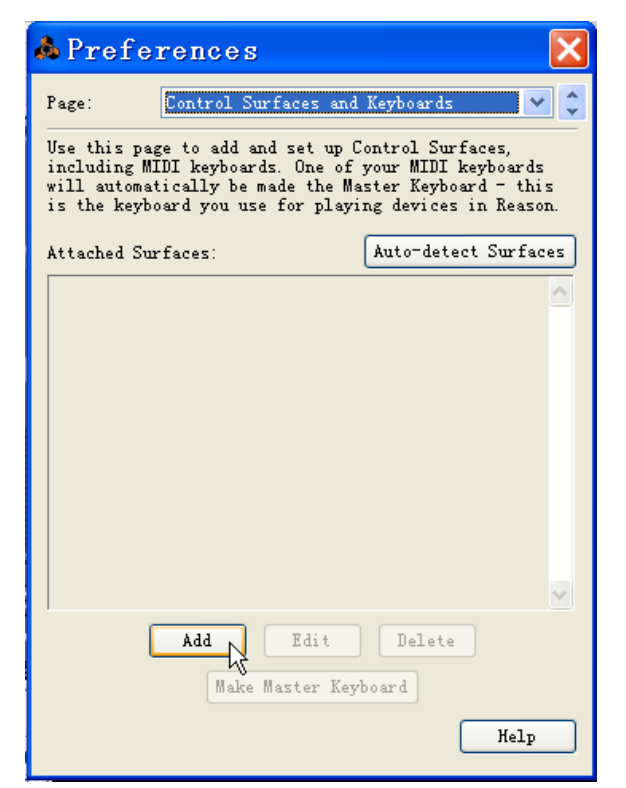

- On the [Control Surface] window, for [Manufacture] select "Mackie".
  - For 【MIDI In Port】, select "USB Audio Device [2]"
  - For 【MIDI Out Port】, select "USB Audio Device [2]"
- Click on [OK], Close [Control Surface] window.

| 💩 Control Su   | irface 🛛 🛛                                                                                                    |
|----------------|----------------------------------------------------------------------------------------------------|
| Manufacture    | Macki e 💙                                                                                                    |
| Model:         | Control                                                                                                    |
|                | To use the Mackie Control with Reason<br>select Mackie Control operating mode. (Hold<br>down both the Ch. 1 and Ch. 2 SELECT<br>buttons while turning on the Mackie<br>Control). |
| Name:          | Mackie Control                                                                                                    |
| MIDI In Port:  | USB Audio Device [2] 🔹 Find                                                                                                    |
| MIDI Out Port: | USB Audio Device [2]                                                                                                    |
|                | OK Cancel Help                                                                                                    |

• You may select which device you wish to be controlled by the VX by right-clicking on the device and selecting [Lock to Mackie Control].

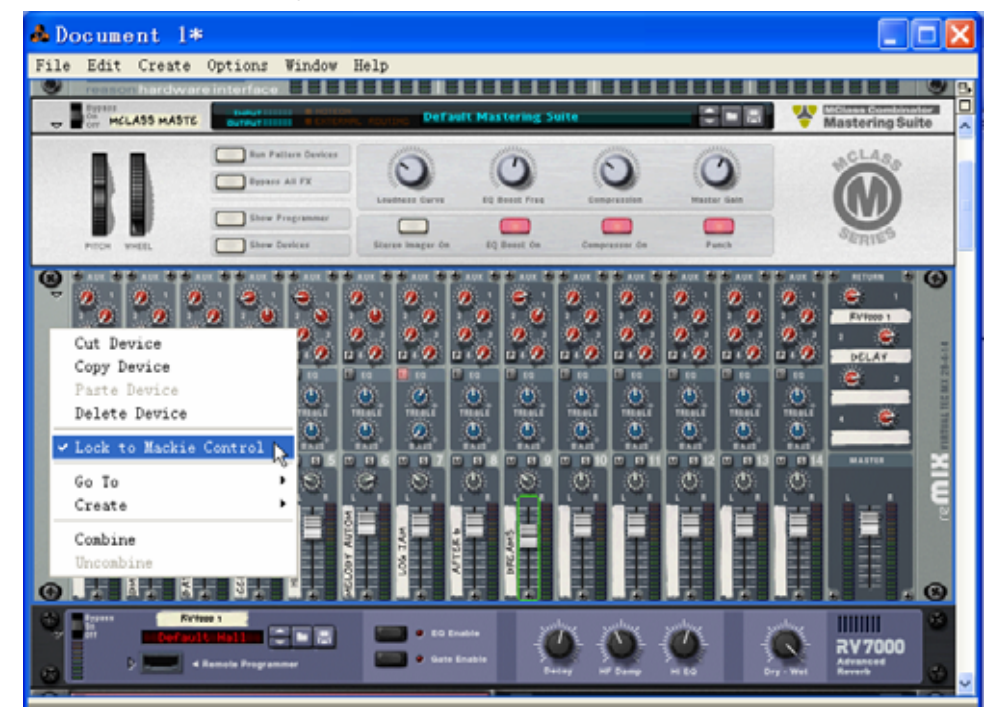

#### Tracktion 3

- Connect the VX to the computer and turn on the power.
- Press the U-CTRL button on VX once to set U-CTRL to U-CTRL A.
- Open Tracktion 3.
- Click on [Settings] menu.
- Click on 【Control Surfaces】 menu.
- Click on [Mackie Control Universal] under [Supported Control Surface] menu.
  - For 【Input device】, select "USB Audio Device [2]"
    - For 【Output device】, select "USB Audio Device [2]"

| projects | settings         | Threezacrowd                     | L                      |                        |
|----------|------------------|----------------------------------|------------------------|------------------------|
|          |                  |                                  |                        |                        |
|          |                  |                                  |                        |                        |
|          |                  |                                  |                        |                        |
|          |                  | Supported control surfaces:      |                        |                        |
|          | audio            | Mackie Control Universal         | N US8 Audio Device [2] | USB Audio Device [2]   |
|          |                  | Mackie C4                        | < no device selected > | < no device selected > |
|          | midi             | Frontier Design Group Tranzport  | < no device selected > | < no device selected > |
|          |                  | Frontier Design Group AlphaTrack | < no device selected > | < no device selected > |
|          | user interface   | Novation ReMOTE SL               | < no device selected > | < no device selected > |
|          | user interface   |                                  |                        |                        |
|          |                  |                                  |                        |                        |
|          | plugins          |                                  |                        |                        |
|          |                  |                                  |                        |                        |
|          | loop settings    |                                  |                        |                        |
|          |                  |                                  |                        |                        |
|          |                  |                                  |                        |                        |
|          | file settings    |                                  |                        |                        |
|          |                  |                                  |                        |                        |
|          | key-mappings     | Carthonic and a fair             |                        |                        |
|          |                  | abd custom control surface       |                        |                        |
|          | control surfaces |                                  |                        |                        |
|          | control surfaces |                                  |                        |                        |
|          |                  |                                  |                        |                        |
|          |                  |                                  |                        |                        |
|          |                  |                                  |                        |                        |
|          |                  |                                  |                        |                        |
|          |                  |                                  |                        |                        |
|          |                  |                                  |                        |                        |
|          |                  |                                  |                        |                        |
|          |                  |                                  |                        |                        |
|          |                  | Control Universal                |                        |                        |
|          | input des        | ice USB Audio Davice [2]         |                        | USB Audio Davice [2]   |
|          | input dev        | USB AUGIO Device [2]             | - Output device        | 000 N000 Device [2]    |
|          | O colour         | selection colour                 |                        |                        |
|          | extenders        | 0 🗸                              |                        |                        |
|          |                  | set extender order               |                        |                        |
|          |                  | sex extended widen.              |                        |                        |

#### Samplitude 8 / Sequoia

- Connect the VX to the computer and turn on the power.
- Press the U-CTRL button on VX once to set U-CTRL to U-CTRL A.
- Open Samplitude 8 / Sequoia.
- Under the [MIDI] menu click on [MIDI Options...].

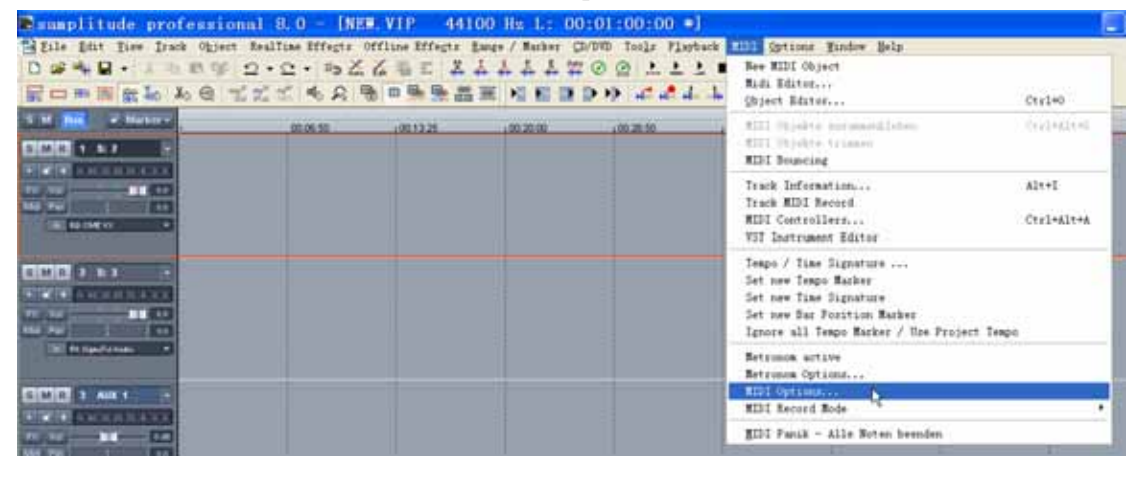

• On the [MIDI Options] window, Click on [Hardware Controller Setup...].

| MIDI Opt                                 | ions 🛛 🔀                                                                                                    | < |
|------------------------------------------|----------------------------------------------------------------------------------------------------|---|
| Playback<br>Devices<br>Record<br>Devices | <ul> <li>Microsoft GS ??????</li> <li>USB Audio Device</li> <li>USB Audio Device [2]</li> <li>USB Audio Device [3]</li> </ul> |   |
|                                          | Global Play Device:                                                                                                    |   |
| Midi                                     | Microsoft GS ??????                                                                                                    |   |
| Metronome                                | Global <u>R</u> ecord Dev.:<br>USB Audio Device                                                                               |   |
| (S)                                      | Record Options Audio / MIDI Synchronization                                                                                   | ] |
| Program                                  | 0 ms 🔽 active Sync Velocity: 50 %                                                                                             |   |
|                                          | Use sample exact reference clock from audio device                                                                            |   |
| Paths/Skins                              | Autom. Volume fader Mode for MIDI Track Info                                                                                  |   |
| View Options                             | Volume fader Mode no vary     O Controller 7     Midi Velocity skalieren                                                      |   |
| Colors                                   | Hardware Controller Setup 戻 🛛 🛄 🔤 🔤 🛄 🔤                                                                                       |   |

- On the [MIDI Controller Setup] window, note that under the [Main] tab, you must select values for "MIDI Connection to Controller" as follows:
  - For 【Controller】, select "Mackie control"
  - For 【MIDI input】, select "USB Audio Device [2]"
  - For 【MIDI output】, select "USB Audio Device [2]"
- Select [ Activate Controller ] .
- Click on [OK], Close [MIDI Controller Setup] window.

| MIDI Controller Setup                     | ×                                 |
|-------------------------------------------|-----------------------------------|
| <u>F</u> ile Help                         |                                   |
| Main Extended 1 Extended 2 Extended 3     |                                   |
| MIDI Connection to Controller             | Samplitude/Sequoia Function       |
| Controller: mackie control                | Taster 1 🗾 in Track: 🛛            |
| MIDI Input: USB Audio Device [2]          | Control with incoming data: 00 00 |
| MIDI Output: USB Audio Device [2]         |                                   |
| I Activate Controller                     |                                   |
| Options                                   | Learn Forget                      |
| Track Offset: Track Number: 8             | Incoming Data Monitor             |
| Output: Normal Send + Send Incoming Bac 💌 | Status (M1):                      |
| Disable SysX Data transmission            | MIDI-Channel (M1) :               |
| Startup MIDI Data:                        | Controller Number (M2):           |
|                                           | Value (M3):                       |
| Advanced Options >>                       | Ok <u>C</u> ancel Apply           |

• Click on [OK], then close [MIDI Option] window.

| MIDI Opt                                 | ions                                                                                                    | ×         |
|------------------------------------------|----------------------------------------------------------------------------------------------------|-----------|
| Playback<br>Devices<br>Redord<br>Devices | <ul> <li>✓ Microsoft GS ??????</li> <li>✓ USB Audio Device</li> <li>✓ USB Audio Device [2]</li> <li>✓ USB Audio Device [3]</li> </ul>                                   |           |
|                                          | Global Play Device:                                                                                                    |           |
| Midi                                     | Microsoft GS ??????                                                                                                    |           |
| Netronome                                | Global <u>R</u> ecord Dev.:<br>USB Audio Device                                                                                                    |           |
| Program                                  | Record Options       Audio / MIDI Synchronization         0       ms         ✓ active       Sync Velocity:         ✓ Use sample exact reference clock from audio device | %<br>vice |
| Paths/Skins                              | Autom. Volume fader Mode for MIDI Track Info                                                                                                    |           |
| View Options                             | Volume fader Mode no vary     Controller 7     Midi Velocity skalieren                                                                                                  |           |
| Colors                                   | Hardware Controller Setup                                                                                                    | elp       |

## SAWStudio

- Connect the VX to the computer and turn on the power.
- Press the U-CTRL button on VX once to set U-CTRL to U-CTRL A.
- Open SAWStudio.
- Click [File] \ [MIDI-Control Template File] \ [Open]

| File         | <u>E</u> dit | <u>R</u> egions | MultiTrack    | Mi <u>x</u> er | <u>P</u> rocess/Mi | ixDown | <u>A</u> ut om | ation | <u>V</u> iew | <u>T</u> |
|--------------|--------------|-----------------|---------------|----------------|--------------------|--------|----------------|-------|--------------|----------|
| <u>O</u> pe  | n Sess       | ion             |               |                |                    |        |                |       | a ke ganza   |          |
| Ble          | end Ses      | sion            |               |                |                    |        |                |       |              |          |
| <u>C</u> lo  | ise Ses      | sion            | • · ·         |                |                    |        |                | :     |              |          |
| <u>K</u> ec  | ent Se       | ssion Fil       | .eList        |                |                    | =>>>   |                | lark  | ed Tim       | ne       |
| <u>S</u> av  | ve And       | Update Se       | ssion         |                |                    | {Ctrl  | - S}           | 1 1   | 2 13         | 1        |
| Sav          | re Sess      | ion <u>A</u> s  |               |                |                    |        |                |       |              |          |
| Sav          | re Sess      | ion Copy        | As            |                |                    |        |                |       |              |          |
| Sav          | re And       | Trim Sess       | ion           |                |                    |        |                |       |              |          |
| Sav          | re And       | Re-Path S       | ession To Ne  | w Drive        | /Folder            |        |                |       |              |          |
| Ext          | ract S       | ession          |               |                |                    |        | l              |       |              |          |
| Imp          | ort Ed       | litList Fi      | le (SAWPlus3. | 2 Famil        | y, SAWPro).        |        |                |       |              |          |
| Add          | l Sound      | File To M       | IT            |                |                    |        |                |       |              |          |
| Add          | l Sound      | File As R       | legion        |                |                    |        |                |       |              |          |
| Ope          | n Sour       | ıdFile          |               |                |                    |        |                |       |              | _        |
| Ope          | n Sour       | dFile And       | l Add To MT   |                |                    |        |                |       |              |          |
| Ope          | en Sour      | dFile And       | l Create Regi | on             |                    |        |                |       |              |          |
| Ope          | en Sour      | dFile And       | l Refresh     |                |                    |        |                | -     |              |          |
| Clo          | se Sou       | ndFile          |               |                |                    |        |                |       |              |          |
| Rec          | ent So       | undFile F       | ileList       |                |                    | =>>>   |                |       |              |          |
| Mix          | . Templ      | ate File        |               |                |                    |        |                |       |              |          |
| Rec          | ord Te       | mplate Fi       | le            |                |                    |        |                | :10   | 14.10        | U        |
| Mid          | li-Cont      | rol Templ       | ate File      |                |                    |        |                | • 0I  | oen 💦        | 1        |
| F-K          | ley Fil      | .e              |               |                |                    |        |                | ► Sa  | ave V        |          |
| Pre          | ferenc       | es File         |               |                |                    |        |                | c:    | lear         |          |
| Sha          | des          |                 |               |                |                    |        |                |       | S            | S        |
| E <u>x</u> i | .t           |                 |               |                |                    |        |                |       | M            | M        |
|              | -            | 16              |               |                |                    |        |                |       |              |          |

• On the [Open MIDI-Control Template] window, Open "MidiCtrl\_Mackie\_Control.mct" file.

| Open Midi-Control Template                                                                                                    | ? 🔀                                                                                                |
|----------------------------------------------------------------------------------------------------|----------------------------------------------------------------------------------------------------|
| Look In (L): Configuration                                                                                                    | ← 🗈 💣 🎟▼                                                                                           |
| MidiCtrl_Korg_168RC_Mixer.mct<br>MidiCtrl_Mackie_Baby_Hui.mct<br>MidiCtrl_Mackie_Control.mct<br>MidiCtrl_Panasonic_WR-DA7.mct<br>MidiCtrl_Sony_DMX-R100_Mode_2_Mixer.mct | midiCtrl_Sour<br>MidiCtrl_Tasc<br>MidiCtrl_Yamz<br>MidiCtrl_Yamz<br>MidiCtrl_Yamz<br>MidiCtrl_Yamz |
|                                                                                                    | >                                                                                                  |
| File Name (N): MidiCtrl_Mackie_Control.mct                                                                                                    | OPEN                                                                                               |
| Files of Type (T): Midi-Control Template File *.mct                                                                                                    | CANCEL                                                                                             |

• Click on [Midi Devices Setup] under [Options] menu.

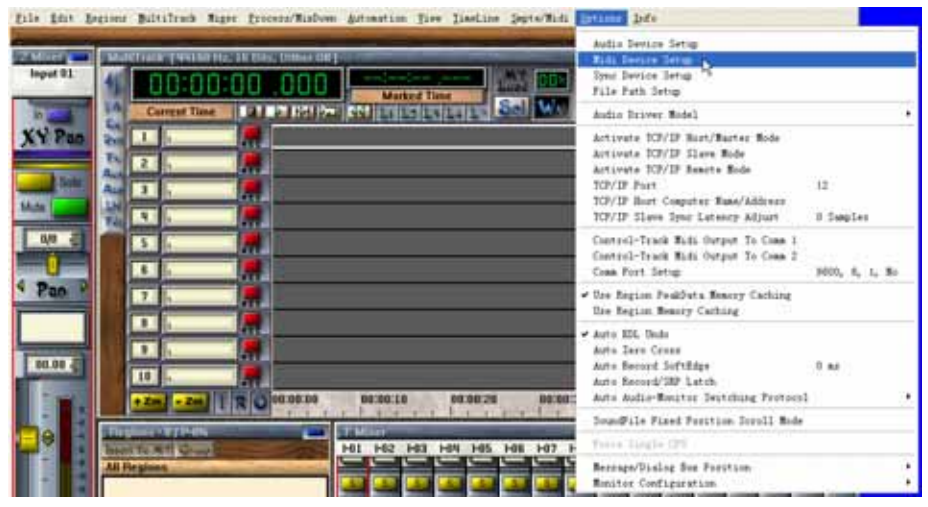

- On the [Midi Device Setup] window:
  - For 【Midi-Control Device in】, select "USB Audio Device [2]"
  - For 【Midi-Control Device out】, select "USB Audio Device [2]"
- Click on [OK], Close [Midi Device Setup] window.

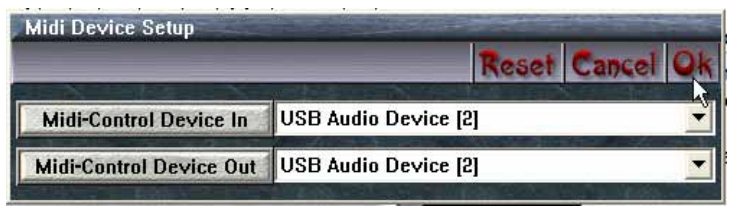

• On the [Smpte/Midi] menu, select [Midi-Control In Active] and [Midi-Control Out Active].

| Eile    | Edit   | Regions | ∐ultiTrack   | Miger     | Process/MixDown    | Automation | Yiew   | <u>I</u> imeLine | Smpte/Midi             | Options                   | Info   |   |
|---------|--------|---------|--------------|-----------|--------------------|------------|--------|------------------|------------------------|---------------------------|--------|---|
| ZMi     | xer 🛌  | Mult    | iTrack [4410 | 10 Hz, 16 | Bits, Dither Off ] |            |        |                  | Sapte / M<br>Sapte / M | lte Format<br>Ite Sync    |        | : |
| Inp     | out 01 | 1       | 00:0         | 0:0       | 000.0              | Mark       | ed Tim | c 1              | Sapte / M              | tte Start (<br>rol In Act | )ffset |   |
| In<br>V | Por    | Eq.     | Current Ti   | me        |                    |            | 2 1.3  | 14 1> 3          | Midi-Cont              | rol In Fil                | lter 🧏 | 2 |
| A.1     | 1 41   | Fx Fx   |              |           |                    |            |        |                  | Midi-Cont              | rol Out F:                | ilter  | • |

#### **APB** Tools

- Connect the VX to the computer and turn on the power.
- Press the U-CTRL button on VX once to set U-CTRL to U-CTRL A.
- Open APB Tools.
- On the [Audio Hardware is online] window:
  - For 【MIDI IN】, select "USB Audio Device [2]"
  - For 【MIDI OUT】, select "USB Audio Device [2]"

| 🕶 Audio Hardware is online |                      |     |     |     |                  |           |                     | X         |
|----------------------------|----------------------|-----|-----|-----|------------------|-----------|---------------------|-----------|
|                            |                      | _   | _   | _   |                  | 1         | ·                   | 1         |
| USB Audio Device [2]       | USB Audio Device [2] | OFF | OFF | OFF | USB Audio Device | Channel 1 |                     | Channel 1 |
| MIDI IN                    | MIDI OUT             |     |     |     | PGM CHG IN       |           | PGM CHG OUT CI      |           |
| MOVIE SIZE MON 2           | Fullscreen           |     |     |     |                  |           | ad_asio ASIO4ALL v2 |           |

• Finished.

CME is continually improving its products, and every attempt is made to ensure the information in the user's manual is current and accurate. However, CME will not be responsible for possible discrepancies between the manual and the real product.

# CME

2007-09

# **Central Music Co.**

Tel: +86-10-8580 1115

Fax: +86-10-8580 1114

Web: www.cme-pro.com

E-mail for support:: support@cme-pro.com